## How to password protect a Zip file with 7Zip

**Human Services** 

Date: February 26, 2014

## How to password protect a Zip file with 7Zip

1. Select the files/folders you want to archive using 7Zip.

| <ul> <li>files to zip</li> </ul> |              |        |            |            |             |
|----------------------------------|--------------|--------|------------|------------|-------------|
| Preview                          | Share with 🔻 | Print  | Burn       | New folder |             |
|                                  |              | Name   |            | *          | Date modifi |
| 2                                |              | 🔄 IMG_ | 20120226_1 | 52926.jpg  | 26/02/2012  |
| x                                |              | 🔛 IMG_ | 20120228_2 | 21656.jpg  | 28/02/2012  |
| Places                           |              | 🔛 IMG_ | 20120228_2 | 21706.jpg  | 28/02/2012  |
|                                  |              | 🔛 IMG_ | 20120228_2 | 21714.jpg  | 28/02/2012  |
|                                  |              | 🔛 IMG_ | 20120301_1 | 31255.jpg  | 01/03/2012  |
| ents                             |              |        |            |            |             |
| ads                              |              |        |            |            |             |

2. Right click and hover over the 7Zip context menu item until the submenu expands.

| IMG_20120226_1529 | 26.jpg   | 26/02/2012 14:29                            |          | JPEG image             | 0 KB                     |
|-------------------|----------|---------------------------------------------|----------|------------------------|--------------------------|
| IMG_20120228_2216 | <u> </u> | 20/02/2012 21 16                            | 1        | JPEG image             | 1,486 KB                 |
| IMG_20120228_2217 |          | Preview                                     |          | JPEG image             | 1,578 KB                 |
| IMG_20120228_2217 |          | Edit with GIMP                              |          | JPEG image             | 1,514 KB                 |
| IMG_20120301_1312 |          | Set as desktop background                   |          | JPEG image             | 1,457 KB                 |
|                   |          | Edit                                        |          |                        |                          |
|                   |          | Print                                       |          |                        |                          |
|                   |          | MediaInfo                                   | L .      |                        |                          |
|                   | 4        | SkyDrive Pro 🕨                              |          |                        |                          |
|                   |          | Rotate clockwise<br>Rotate counterclockwise |          |                        |                          |
|                   | 7-       | 7-Zip                                       | -        | Add to archive         |                          |
|                   | 2        | Edit with Notepad++                         |          | Compress and email     | I                        |
|                   |          | Defraggler •                                |          | Add to "files to zip.7 | z"                       |
|                   |          | Scan with OfficeScan Client                 |          | Compress to "files to  | o zip.7z" and email      |
|                   |          | Share with                                  |          | Compress to "files to  | יי<br>zip.zip" and email |
|                   |          | Candda                                      | <b>1</b> |                        |                          |

3. Select the "Add to archive" submenu item.

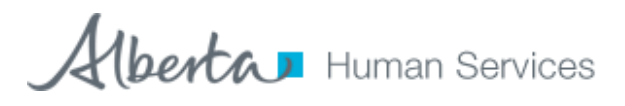

| IMG_20120226_1529 | 26.jpg | 26/02/2012 14:29                            |    | JPEG image                                        | 0 KB                    |
|-------------------|--------|---------------------------------------------|----|---------------------------------------------------|-------------------------|
| IMG_20120228_2216 | · · ·  | 20/02/2012 21.1C                            | 7  | JPEG image                                        | 1,486 KB                |
| IMG_20120228_2217 |        | Preview                                     |    | JPEG image                                        | 1,578 KB                |
| IMG_20120228_2217 |        | Edit with GIMP                              |    | JPEG image                                        | 1,514 KB                |
| IMG_20120301_1312 |        | Set as desktop background                   |    | JPEG image                                        | 1,457 KB                |
|                   |        | Edit                                        |    |                                                   |                         |
|                   |        | Print                                       | 1  |                                                   |                         |
|                   |        | MediaInfo                                   |    |                                                   |                         |
|                   | 6      | SkyDrive Pro                                | ι. |                                                   |                         |
|                   |        | Rotate clockwise<br>Rotate counterclockwise |    |                                                   |                         |
|                   |        | 7-Zip                                       |    | Add to archive                                    |                         |
|                   | 2      | Edit with Notepad++                         |    | Compress and email.                               |                         |
|                   |        | Defraggler •                                |    | Add to "files to zip.7z"                          |                         |
|                   |        | Scan with OfficeScan Client                 |    | Compress to "files to<br>Add to "files to zin zin | zip.7z" and email<br>o" |
|                   |        | Share with                                  |    | Compress to "files to                             | zip.zip" and ema        |
|                   |        | Canada a                                    | -  |                                                   |                         |

4. In the "Add to Archive" screen that appears, give your archive a name, select your archive format and compression level. Then under encryption type in the password you want, click on Show Password if required, then press OK for 7Zip to process your files and created your zip file.

| Add to Archive                 |           |                              |
|--------------------------------|-----------|------------------------------|
| Archive:<br>files to zip.zip   |           |                              |
| Archive format:                | zip 👻     | Update mode:                 |
| Compression level:             | Ultra 🔻   | Add and replace files 🔹      |
| Compression method:            | Deflate 🔹 | Options                      |
| Dictionary size:               | 32 KB 🔹   | Compress shared files        |
| Word size:                     | 128 💌     | Encryption                   |
| Solid Block size:              |           | Enter password:              |
| Number of CPU threads:         | 4 • /2    |                              |
| Memory usage for Compressing:  | 132 MB    |                              |
| Memory usage for Decompressing | : 2 MB    | Show Password                |
| Split to volumes, bytes:       |           | Encryption method: ZipCrypto |
| Parameters:                    | ·         |                              |
|                                |           | OK Cancel Help               |

5. Next 7Zip will compress your files into an archive and add the password.

| 2 4% Compressing file                  | s to zip.zip                          |                  |           |  |
|----------------------------------------|---------------------------------------|------------------|-----------|--|
| Flapsed time:                          | 00:00:00                              | Total size:      | 6032 KB   |  |
| Remaining time:                        | 00:00:02                              | Speed:           | 2070 KB/s |  |
| Files:                                 | 4/5                                   | Processed:       | 289 KB    |  |
| Compression ratio:                     | 98%                                   | Compressed size: | 286 KB    |  |
|                                        |                                       |                  |           |  |
| IMG_20120301_131255                    | jpg                                   |                  |           |  |
|                                        |                                       |                  |           |  |
|                                        |                                       |                  |           |  |
|                                        |                                       |                  |           |  |
|                                        |                                       |                  |           |  |
|                                        |                                       |                  |           |  |
|                                        | · · · · · · · · · · · · · · · · · · · |                  |           |  |
|                                        | Background                            | Pause            | Cancel    |  |
| الــــــــــــــــــــــــــــــــــــ |                                       |                  |           |  |

6. The archive will be saved in the same folder as the files you have chosen to archive unless you changed the location in the Archive options screen. If you double click on the archive file you will be confronted with the files you archived. Double clicking on any of the files will cause the password prompt to appear.

| <ul> <li>Extract all</li> </ul> | files     |                                                               |           |              |
|---------------------------------|-----------|---------------------------------------------------------------|-----------|--------------|
| ites                            |           | Name                                                          | Туре      |              |
| sktop                           |           | IMG_20120226_152926.jpg                                       | JPEG in   | nage         |
| pbox                            |           | IMG_20120228_221656.jpg                                       | JPEG im   | nage         |
| ent Places<br>Password n        |           | eeded                                                         | IPEG in   | nage<br>nage |
| es<br>uments                    | File pase | IMG_20120228_221656.jpg' is sword protected. Please enter the | ок        | age          |
| n <mark>load</mark> s           | pas       | sword in the box below.                                       | Skip File |              |
| box                             | Pag       | award:                                                        | Cancel    |              |

7. Send the file password to the recipient in a separate email.